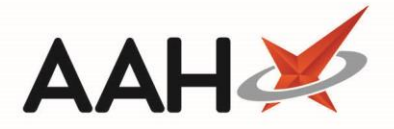

## Sending an FMD Request Using a PTS Barcode

ProScript Connect provides users with the ability to verify, decommission and recommission an entire prescription with immediate on-screen scanning feedback directly from the National Medicines Verification System (NMVS). In order to send an FMD request using a PTS barcode, the dispensed pack(s) must contain an FMD compliant 2D barcode and must be associated to the *Prescription Items* within the FMD Workload.

- 1. To begin, click the **[ProScript Connect]** menu button and select the *FMD Request* menu item. The FMD Requests window opens in a new tab.
- 2. Scan your PTS label. A pop-up displays to confirm that you have scanned a prescription tracking barcode, and asks if you want to add all the associated packs to the grid. Select the **[Yes]** button.

If you have already selected your *FMD Request Type* using the available radio dials, this action will be executed on all packs as soon as they're added to the grid.

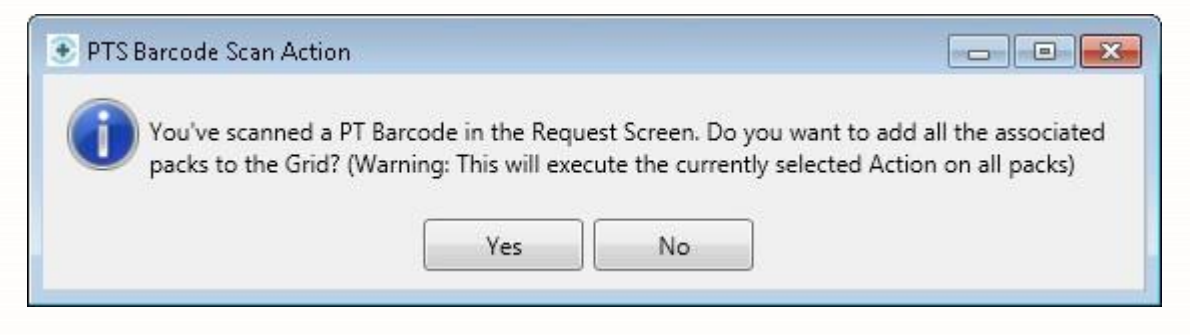

- 3. All associated packs for your scanned prescription will display in the grid. Select the request type to send for all packs using one of the *FMD Request Type* radio dials:
  - Verify This will check the medicine(s) against the NMVS database to ensure it is genuine.
  - Decommission This will mark the pack(s) as inactive in the NMVS database.
  - *Recommission* This will mark the pack(s) as active in the NMVS database. Packs can only be recommissioned within 10 days of being decommissioned.

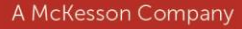

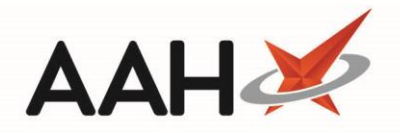

| ProScript Connect ▼<br>12 November 2018 15:17 | Search (CTRL+S)                              | • Q. (11)                                                           | 🔟   Responsible Ph | armacist Toby McElory   U                  | ser Super Visor 🗕                | - *     |  |  |
|-----------------------------------------------|----------------------------------------------|---------------------------------------------------------------------|--------------------|--------------------------------------------|----------------------------------|---------|--|--|
| My shortcuts +<br>Redeem Owings               | Search Workflow Manager FMD Requests ×       |                                                                     |                    |                                            |                                  |         |  |  |
| F2<br>Reprints<br>F6                          | F1 - Manual Request F5 - Clear Data Grid     |                                                                     |                    |                                            |                                  |         |  |  |
| Ordering<br>F7                                | ◯ Verify ◎ Decommission ○ Recommission       |                                                                     |                    |                                            |                                  |         |  |  |
| Overdue Scripts<br>F8                         | Date Added                                   | Pack                                                                | GTIN               | Serial Number                              | Batch Number                     | Status  |  |  |
| MDS Prep<br>F9                                | 12/11/2018 15:14:28                          | Easyhaler Beclometasone 200mcg/dose 200 dose dry powd inh (1) ORION | 06432100004642     | PK01099F00484B5451V                        | TEST8133BCB979                   | Success |  |  |
| MDS Scripts Due                               | 12/11/2018 15:14:28                          | Atenolol 25mg tabs (28) TEVA                                        | 05012617016485     | PK01099F00484B5456Y<br>PK01099F00484B5962O | TEST8133BCB979<br>TEST8133BCB979 | Success |  |  |
| Stock Manager                                 |                                              |                                                                     |                    |                                            |                                  |         |  |  |
| MDS Manager                                   |                                              |                                                                     |                    |                                            |                                  |         |  |  |
| SDM CHIM                                      |                                              |                                                                     |                    |                                            |                                  |         |  |  |
| ETP                                           |                                              |                                                                     |                    |                                            |                                  |         |  |  |
| Script Q                                      |                                              |                                                                     |                    |                                            |                                  |         |  |  |
| RMS Chil D                                    |                                              |                                                                     |                    |                                            |                                  |         |  |  |
| Support Centre                                |                                              |                                                                     |                    |                                            |                                  |         |  |  |
| MLP                                           |                                              |                                                                     |                    |                                            |                                  |         |  |  |
| NHS SPINE                                     |                                              |                                                                     |                    |                                            |                                  |         |  |  |
| Medicines Mana                                |                                              |                                                                     |                    |                                            |                                  |         |  |  |
|                                               |                                              |                                                                     |                    |                                            |                                  |         |  |  |
|                                               |                                              |                                                                     |                    |                                            |                                  |         |  |  |
|                                               |                                              |                                                                     |                    |                                            |                                  |         |  |  |
|                                               |                                              |                                                                     |                    |                                            |                                  |         |  |  |
|                                               |                                              |                                                                     |                    |                                            |                                  |         |  |  |
|                                               | Result Description<br>Successfully processed | d.                                                                  |                    |                                            |                                  |         |  |  |
|                                               |                                              |                                                                     |                    |                                            |                                  |         |  |  |

- 4. The *Status* column will update immediately with a response from the NMVS for each pack. Information provided as part of the response will be displayed in the *Result Description* at the bottom of the window.
  - Success The FMD request was successfully processed.
  - Error The FMD request has failed. Use the *Result Description* details to help troubleshoot the error.
  - •Pending The FMD request is pending. A response will be provided once reconnected to the network/internet.

Once you have sent all required requests, you can select the [F5 – Clear Data Grid]

button to clear the grid and repeat the process to send another request type, or

close the FMD Requests window if there are no more requests to send.

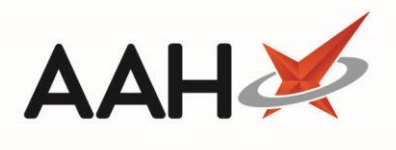

## **Revision History**

| Version Number | Date             | Revision Details | Author(s)            |
|----------------|------------------|------------------|----------------------|
| 1.0            | 18 December 2018 |                  | Joanne Hibbert-Gorst |
|                |                  |                  |                      |
|                |                  |                  |                      |

## **Contact us**

For more information contact: **Telephone: 0344 209 2601** 

Not to be reproduced or copied without the consent of AAH Pharmaceuticals Limited 2018.